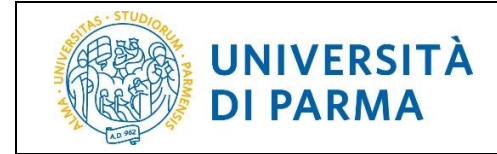

# PRESENTAZIONE DOMANDA CONSEGUIMENTO TITOLO

| Informazioni sul documento                            |                |  |  |
|-------------------------------------------------------|----------------|--|--|
| Redazione a cura di:                                  | Distribuito a: |  |  |
| U.O. Carriere e Servizi agli Studenti                 | Studenti UNIPR |  |  |
| U.O. Formazione Post Lauream                          |                |  |  |
| U.O. Realizzazione Servizi - Area Sistemi Informativi |                |  |  |

M62 - Revisione 1.2

Area Dirigenziale Sistemi Informativi

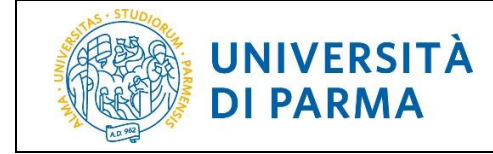

# Sommario

| 1. | Scopo e ambito del documento | 3  |
|----|------------------------------|----|
| 2. | Specifiche della procedura   | 3  |
| 3. | Istruzioni                   | 4  |
| 4. | Supporto                     | 14 |

| M62 - Revisione 1.2 | Area Dirigenziale Sistemi Informativi | Pagina 2 di 14 |
|---------------------|---------------------------------------|----------------|

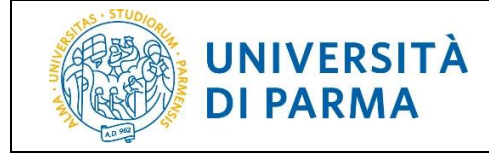

# 1. Scopo e ambito del documento

Lo scopo del presente documento è quello di indicare agli studenti la procedura da seguire per presentare la Domanda di Conseguimento Titolo (da ora in poi chiamata DCT).

# 2. Specifiche della procedura

La DCT deve essere presentata da tutti gli studenti (sia che siano iscritti a Corsi di Laurea, sia che siano iscritti a Corsi Post Laurea) al fine del conseguimento del titolo finale.

All'atto della presentazione della DCT, il sistema effettua dei controlli bloccanti che, se non soddisfatti, impediscono di proseguire; pertanto si invitano gli studenti a sistemare preventivamente la propria situazione in merito a:

- iscrizione regolare all'ultimo anno di corso previsto
- studente con carriera attiva (essere in regola con il pagamento delle tasse)
- registrazione e compilazione del questionario AlmaLaurea

La registrazione sul sito di AlmaLaurea e la compilazione del relativo questionario sono obbligatori SOLO per gli studenti iscritti ai Corsi di Laurea e per i Dottorandi. La guida per la registrazione ad AlmaLaurea è disponibile al link <u>https://www.unipr.it/didattica/info-amministrative/domanda-di-laurea</u>.

Una novità introdotta con la nuova procedura dematerializzata della DCT, è la gestione degli allegati.

Durante la compilazione della DCT devono/possono essere allegati dei documenti necessari alla presentazione della domanda:

a seconda del corso di iscrizione dello studente, verrà richiesto al medesimo di allegare documenti (alcuni obbligatori, altri facoltativi) e per il dettaglio degli stessi è necessario fare riferimento alle indicazioni di ciascun corso di studio.

La DCT può essere presentata una sola volta e una volta effettuata la conferma finale non è possibile annullarla. Per qualsiasi modifica o annullamento è necessario inviare una richiesta via mail alla Segreteria Studenti del proprio Corso di Laurea o all'Ufficio Post Laurea del proprio Corso di iscrizione.

Resta invece attiva la possibilità di aggiungere/eliminare allegati facoltativi anche dopo la conferma finale della DCT e fino a quando tale domanda non viene confermata dall'ufficio preposto.

Una volta completata la DCT, tale documento verrà automaticamente inviato al fascicolo dello studente (non ne dovrà più essere inviata una copia alle segreterie di competenza) e sempre in automatico il sistema invierà una mail di conferma presentazione domanda all'indirizzo istituzionale dello studente.

Il pulsante 'Stampa' resterà al momento disponibile qualora lo studente volesse conservarsene una copia.

| M62 - Revisione 1.2 | Area Dirigenziale Sistemi Informativi | Pagina 3 di 14 |
|---------------------|---------------------------------------|----------------|
|                     |                                       |                |

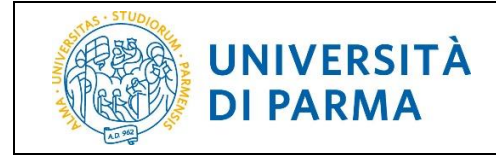

# 3. Istruzioni

Per accedere alla DCT, effettua il login con le tue credenziali dalla pagina <u>http://unipr.esse3.cineca.it</u> All'interno della tua area riservata, clicca l'icona del menù a tre barre in alto a destra. Apri la voce di menù *Laurea/Esame Finale* e clicca sulla voce *Conseguimento Titolo*.

| UNIVERSITÀ DI PARMA                                                                         | A 3                             | Servizi online                        |
|---------------------------------------------------------------------------------------------|---------------------------------|---------------------------------------|
| Area Studente NOME COGNOME - [MAT.                                                          | ~                               |                                       |
| Di seguito vengono indicate le informazioni generali sulla situazione universitaria e sulle | ^                               |                                       |
| Informazioni sullo studente                                                                 | *****                           |                                       |
| Tipo di corso                                                                               |                                 |                                       |
| Profilo studente                                                                            |                                 | · · · · · · · · · · · · · · · · · · · |
| Data immatricolazione                                                                       | Area Riservata                  |                                       |
| Corso di studio                                                                             | Logout                          | DELLE TELECOMUNICAZIONI               |
| Ordinamento                                                                                 | Cambia Password                 | E DELLE TELECOMUNICAZIONI             |
| Part Time                                                                                   |                                 |                                       |
|                                                                                             | Laurea/Esame Finale             | Cerca Q -                             |
| Anno accademico Corso di Studio                                                             | Conseguimento Titolo            | Data Tipo                             |
|                                                                                             | Registrati/accedi ad AlmaLaurea |                                       |

Nella pagina **Bacheca conseguimento titolo**, clicca '*Procedi con il processo di conseguimento titolo*' per iniziare la procedura di domanda conseguimento titolo.

**ATTENZIONE!** Se sei uno studente iscritto a un Corso di Laurea o a un Dottorato, prima di effettuare la domanda di conseguimento titolo clicca *'Registrati/Accedi ad Alma Laurea'* per registrarti ad AlmaLaurea e compilare il questionario di valutazione.

| UNIVERSITÀ DI PARMA                                                                                                    | LA JA S                                                                             | ervizi online                           | MENU |  |
|----------------------------------------------------------------------------------------------------|-------------------------------------------------------------------------------------|-----------------------------------------|------|--|
| 🚜 » Conseguimento titolo                                                                                                    |                                                                                     |                                         |      |  |
| Bacheca conseguimento titolo                                                                                                    |                                                                                     |                                         |      |  |
| Alumni e Amici dell'Università di Parma<br>L'Associazione Alumni e Amici dell'Università di Parma nasce per favori<br>continuo tra l'Università di Parma e i suoi ex-studenti.<br>Per iscriverti clicca qui <u>Alumni e Amici dell'Università di Parma</u>                                                                                                    | re l'inserimento degli studenti nel mondo del lavoro, mantenere e sviluppare i rapp | orti tra gli Alumni e stabilire un lega | ame  |  |
| Studente                                                                                                    |                                                                                     |                                         |      |  |
| Nome                                                                                                    | NOME                                                                                |                                         |      |  |
| Cognome                                                                                                    | COGNOME                                                                             |                                         |      |  |
| Matricola                                                                                                    |                                                                                     |                                         |      |  |
| Corso di studio                                                                                                    | INGEGNERIA INFORMATICA, ELETTRONICA E DELLE TEL                                     | COMUNICAZIONI                           |      |  |
| Non sono stati presentati né la domanda di conseguimento titolo, né la tesi. ATTENZIONE! Ricordiamo agli studenti iscritti ai corsi di studio e ai dottorati che, per poter effettuare la presentazione della domanda di conseguimento titolo, è necessario aver effettuato la registrazione ad AlmaLaurea e aver compilato il questionario sul sito stesso. Inoltre, per tutti gli scritti ai corsi di laurea e post laurea, una volta completata la domanda di conseguimento titolo, non sarà più possibile modificarne i dati on line in autonomia, ma sarà necessario rivolgersi all'ufficio di competenza (segreteria studenti, dottorati, master, scuole di specializzazione). Sarà invece sempre possibile aggiungere/modificare gli allegati alla domanda. |                                                                                     |                                         |      |  |
| Procedi con il processo di conseguimento titolo Registrati/Accedi a                                                                                                    | d Almataurea                                                                        |                                         |      |  |
| M62 - Revisione 1.2                                                                                                    | Area Dirigenziale Sistemi Info                                                      | rmativi                                 | Pa   |  |

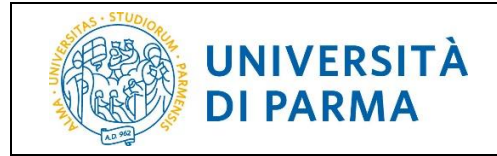

#### Clicca 'Conseguimento titolo' per procedere.

| UNIVERSITÀ DI PARMA                                                                                                    | 34                                                                         |                             |                                       | Servizi online 📑                                                |
|----------------------------------------------------------------------------------------------------|----------------------------------------------------------------------------|-----------------------------|---------------------------------------|-----------------------------------------------------------------|
| Conseguimento titolo                                                                                                    |                                                                            |                             |                                       |                                                                 |
| Attraverso le pagine seguenti sarà possibile presentare la domanda di conseguimento ti                                                                                                    | tolo finale.                                                               |                             |                                       |                                                                 |
| ili studenti di ogni ordine e grado (corsi di laurea. specializzazione, dottorato, master) d                                                                                                    | evono riportare sulla copertina e sul frontespizio delle tesi il logo di A | teneo, per l'utilizzo del q | uale non devono richiedere alcuna     | autorizzazione.                                                 |
| ili studenti possono utilizzare il logo dell'Ateneo di Parma senza richiedere l'autorizzazio                                                                                                    | one solo ed esclusivamente per la tesi. L'utilizzo non autorizzato del le  | ogo dell'Università di Parr | na per altri scopi è vietato e perseg | uibile a norma di legge.                                        |
| il consiglia di leggere l' <u>estratto del "Manuale di corporate identity"</u> contenente le indicaz<br>l' possibile scaricare, dall'apposito archivio, le varianti del logo da utilizzare.                                                                                                    | ioni da rispettare per il corretto utilizzo del logo.                      |                             |                                       |                                                                 |
| Province and the second second s | erchile scarieses il loso o Partratto del Manuale di Paraarste identiti.   |                             |                                       |                                                                 |
| articità                                                                                                    | Sezione                                                                    | Info                        | Stato avanzamento                     | Legenda:                                                        |
| A - Scelta sessione e appello                                                                                                    |                                                                            | 0                           | Z                                     | Informazioni                                                    |
|                                                                                                    | Scelta sessione e appello                                                  | 0                           | 8                                     | Sezione in lavorazione o aperta                                 |
|                                                                                                    | Controlli di sistema                                                       | 0                           | 8                                     | Sezione bloccata, si attiverà al<br>completamento delle sezioni |
|                                                                                                    | Conferma                                                                   | 0                           | 6                                     | precedenti                                                      |
| B - Inserimento informazioni della tesi                                                                                                    |                                                                            | 0                           | 6                                     | 🥜 Sezione correttamente completata                              |
|                                                                                                    | Informazioni tesi                                                          | 0                           | <b>A</b>                              |                                                                 |
|                                                                                                    | Gestione scelta Tesi                                                       | 0                           | 8                                     |                                                                 |
|                                                                                                    | Elenco delle tipologie dei relatori                                        | 0                           | 6                                     |                                                                 |
|                                                                                                    | Informazioni tesi                                                          | 0                           | 6                                     |                                                                 |
| : - Informazioni aggiuntive                                                                                                    |                                                                            | 0                           | <b>a</b>                              |                                                                 |
|                                                                                                    | Richiesta pergamena                                                        | 0                           | 6                                     |                                                                 |
| ) - In questa pagina è possibile effettuare l'upload di documenti                                                                                                    |                                                                            | 0                           | 6                                     |                                                                 |
|                                                                                                    | Riepilogo allegati                                                         | 0                           | 6                                     |                                                                 |
| : - Conferma finale di inserimento informazioni domanda e tesi                                                                                                    |                                                                            | 0                           | 6                                     |                                                                 |
|                                                                                                    | Conferma                                                                   | 0                           | 6                                     |                                                                 |
| - Funzione Valuta Processo                                                                                                    |                                                                            | 0                           | 8                                     |                                                                 |
|                                                                                                    |                                                                            |                             |                                       |                                                                 |

Nella pagina Scelta sessione e appello, seleziona l'appello al quale intendi iscriverti e poi clicca 'Avanti'.

| UNIVERSITÀ<br>il mondo che ti aspetta          | DI PARMA                             |                                                |                          | Servizi online | MENU |
|------------------------------------------------|--------------------------------------|------------------------------------------------|--------------------------|----------------|------|
| A 1 2 3 B >>                                   |                                      |                                                |                          |                |      |
| Scelta sessione e appello                      |                                      |                                                |                          | ↓ Legenda      |      |
| Scegliere la sessione e l'appello in cui si de | sidera conseguire il titolo finale.  |                                                |                          | Checklist      |      |
| Studente                                       |                                      |                                                |                          |                |      |
| Nome                                           |                                      | NOME                                           |                          |                |      |
| Cognome                                        |                                      | COGNOME                                        |                          |                |      |
| Matricola                                      |                                      |                                                |                          |                |      |
| Corso di studio                                |                                      | INGEGNERIA INFORMATICA, ELETT                  | FRONICA E DELLE TELECOMU | NICAZIONI      |      |
| Sessione e appello Appelli* O Appell           | o Appello del 12/10/2020 della sessi | one Sessione di laurea di Ottobre dal 31/07/20 | 020 al 14/10/2020        |                |      |
| Appello                                        | Anno accademico                      | Sessione                                       | Data                     | Dettaglio      |      |
| Appello del 12/10/2020                         | 2019/2020                            | Sessione di laurea di Ottobre                  | 12/10/2020               | Visualizza     |      |
| Indietro Avanti                                |                                      |                                                |                          |                |      |

| M62 - Revisione 1.2 | Area Dirigenziale Sistemi Informativi | Pagina 5 di 14 |
|---------------------|---------------------------------------|----------------|
|---------------------|---------------------------------------|----------------|

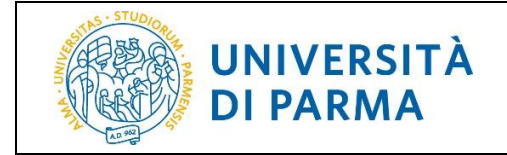

ATTENZIONE! Se, nella pagina **Scelta sessione e appello**, non c'è alcun appello da selezionare, significa che non sono presenti appelli ai quali iscriversi.

| UNIVERSITÀ DI PARMA                                                                                | 33                                                            | Servizi online      | MENU |
|----------------------------------------------------------------------------------------------------|---------------------------------------------------------------|---------------------|------|
| A 1 2 3 B >>                                                                                       |                                                               |                     |      |
| Scelta sessione e appello                                                                          |                                                               | Legenda             |      |
| Scegliere la sessione e l'appello in cui si desidera conseguire il titolo finale.                  |                                                               | * Dato obbligatorio |      |
| Studente                                                                                           |                                                               | Checklist           |      |
|                                                                                                    |                                                               |                     |      |
| Nome                                                                                               | NOME                                                          |                     |      |
| Cognome                                                                                            | COGNOME                                                       |                     |      |
| Matricola                                                                                          |                                                               |                     |      |
| Corso di studio                                                                                    | INGEGNERIA INFORMATICA, ELETTRONICA E DELLE TELECOMUNICAZIONI |                     |      |
| Attualmente non esistono sessioni o appelli aperti a cui iscriversi per poter presenta<br>Indietro | re la domanda di conseguimento del titolo finale.             |                     |      |

Nella pagina successiva, il sistema controlla se sei regolarmente iscritto all'ultimo anno di corso previsto, se hai una carriera attiva e se hai compilato il questionario di AlmaLaurea. Se uno o più controlli 'non sono stati superati' (pallino rosso), non puoi procedere con la compilazione della domanda.

| UNIVERSITÀ DI PARMA                                                                                                    | 34                                                            | Servizi online 🛛 💻            |
|----------------------------------------------------------------------------------------------------|---------------------------------------------------------------|-------------------------------|
| A 1 2 3 B >>                                                                                                    |                                                               |                               |
| Controlli propedeutici alla domanda conseguimento titolo                                                                                                    |                                                               | 🐥 Legenda                     |
| Sono stati effettuati i seguenti controlli propedeutici alla presentazione della domanda c                                                                                           | onseguimento titolo                                           | Checklist                     |
| Studente                                                                                                    | onseguimento utolo.                                           | Controllo superato            |
| Nome                                                                                                    | NOME                                                          | Controllo con<br>avvertimento |
| Cognome                                                                                                    | COGNOME                                                       | Controllo non superato        |
| Matricola                                                                                                    |                                                               |                               |
| Corso di studio                                                                                                    | INGEGNERIA INFORMATICA, ELETTRONICA E DELLE TELECOMUNICAZIONI |                               |
| Controlli domanda<br>1. © Iscrizione regolare all'ultimo anno di corso previsto<br>2. © Studente con carriera attiva<br>3. © Compilazione dei questionario di AlmaLaurea<br>Indietro |                                                               |                               |

Se, invece, hai 'superato' tutti i controlli (pallino verde), clicca 'Avanti'.

| UNIVERSITÀ DI PARMA                                                                                                    | FA AF                                                       | Servizi online 🛛 🗮                               |
|----------------------------------------------------------------------------------------------------|-------------------------------------------------------------|--------------------------------------------------|
| A 1 2 3 B >>                                                                                                    |                                                             |                                                  |
| Controlli propedeutici alla domanda consegu<br>Sono stati effettuati i seguenti controlli propedeutici alla presentazio                                                              | imento titolo<br>one della domanda conseguimento titolo.    | 폭 Legenda<br>創 Checklist<br>● Controllo superato |
| Nome                                                                                                    | NOME                                                        | Controllo con avvertimento                       |
| Cognome                                                                                                    | COGNOME                                                     | Controllo non superato                           |
| Matricola                                                                                                    |                                                             |                                                  |
| Corso di studio                                                                                                    | INGEGNERIA INFORMATICA, ELETTRONICA E DELLE TELECOMUNICAZIO | DNI                                              |
| Controlli domanda<br>1. Serizione regolare all'ultimo anno di corso previsto<br>2. Studente con carriera attiva<br>3. Compilazione del questionario di AlmaLaurea<br>Indietro Avanti |                                                             |                                                  |

M62 - Revisione 1.2

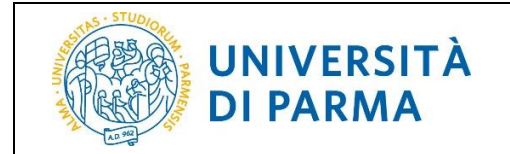

In **Conferma scelta sessione e appello**, verifica le informazioni inserite.

| UNIVERSITÀ DI PARMA                                          | 33                                  | Servizi online 🛛 🗮        |
|--------------------------------------------------------------|-------------------------------------|---------------------------|
|                                                              |                                     |                           |
| Conferma scelta sessione e appello                           |                                     |                           |
| Verificare le informazioni inserite nelle pagine precedenti. |                                     |                           |
| Studente                                                     |                                     |                           |
|                                                              | NONE                                |                           |
| Nome                                                         |                                     |                           |
| Matricola                                                    | COGNOME                             |                           |
| Corso di studio                                              | INGEGNERIA INFORMATICA, ELETTRONICA | E DELLE TELECOMUNICAZIONI |
| Sessione/appello                                             |                                     |                           |
| Anno accademico                                              | 2019/2020                           |                           |
| Sessione                                                     | Sessione di laurea di Ottobre       |                           |
| Data inizio sessione                                         | 31/07/2020                          |                           |
| Data fine sessione                                           | 14/10/2020                          |                           |
| Data appello                                                 | 12/10/2020                          |                           |
| Appello                                                      | Appello del 12/10/2020              |                           |
| Dettaglio appello                                            | Vai al dettaglio appello            |                           |
| Indietro Avanti                                              |                                     |                           |

Nella pagina Informazioni tesi, compila i campi con i dati richiesti e clicca 'Avanti'.

**IMPORTANTE!** Presta la massima attenzione al campo **'autorizzo la diffusione a società terze dei miei dati anagrafici e di carriera'** in quanto, una volta selezionata la voce 'AUTORIZZO' o 'NON AUTORIZZO', <u>non sarà più possibile</u> (a procedura terminata) modificare la scelta.

| Informazioni tesi                                                                             |                                                                                                    |   |
|-----------------------------------------------------------------------------------------------|----------------------------------------------------------------------------------------------------|---|
| Inserire i dati relativi alla tesi.                                                           |                                                                                                    |   |
| I campi 'Titolo tesi' e 'Titolo tesi in lingua<br>Gli insegnamenti previsti nella lista del c | i inglese' devono essere compilati con carattere maluscolo.<br>campo 'Attività didattica' sono quelli presenti nel libretto; per i Corsi di Dottorato non è prevista alcuna attività didattica. |   |
| Attenzione:<br>una volta effettuata la scelta sull'aut                                        | orizzazione o meno alla diffusione a società terze dei tuoi dati anagrafici e di carriera, non sarà più possibile modificarla.                                                                  |   |
| Informazioni tesi                                                                             |                                                                                                    |   |
| Tipo tesi*                                                                                    | Sperimentale                                                                                                    | ~ |
| Titolo tesi*                                                                                  | aesfasdfasdf dddddddddddddddddddddaaaaaaaaaa                                                                                                    |   |
|                                                                                               |                                                                                                    |   |

| M62 - Revisione 1.2 | Area Dirigenziale Sistemi Informativi | Pagina 7 di 14 |
|---------------------|---------------------------------------|----------------|
|---------------------|---------------------------------------|----------------|

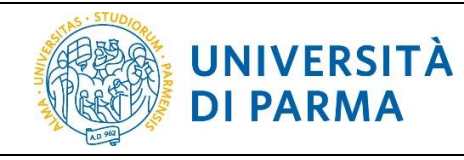

| Abstract tesi                                 |                           |
|-----------------------------------------------|---------------------------|
|                                               |                           |
|                                               | i.                        |
|                                               | Caratteri rimanenti: 4000 |
| Abstract tesi in lingua                       |                           |
|                                               |                           |
|                                               | i.                        |
|                                               | Caratteri rimanenti: 4000 |
| Lingua tesi*                                  | ITALIANO ~                |
| Attività didattica                            | - *                       |
| Autorizzo la diffusione                       | NON AUTORIZZO             |
| a società terze dei<br>miei dati anagrafici e | NON AUTORIZZO             |
| di carriera*                                  | AUTORIZZO                 |

#### Successivamente inserisci il relatore e l'eventuale correlatore.

|                                    | JNIVERSITÀ DI PARMA                                                                                                    | 7                                              | Servizi | online    | MENU |
|------------------------------------|----------------------------------------------------------------------------------------------------|------------------------------------------------|---------|-----------|------|
| <u>i</u> «                         | 1 2 3 4 C >>                                                                                                    |                                                |         | _         |      |
| Elenco rel                         | atori/coordinatori e correlatori                                                                                                    |                                                |         | Legenda   | _    |
| In questa pagi<br>Il relatore deve | a è possibile inserire/verificare il relatore/coordinatore (obbligatorio) e l'eventuale correlat<br>essere scelto obbligatoriamente tra i docenti, l'eventuale correlatore può essere scelto and | ore per la tesi.<br>he tra i soggetti esterni. |         | Checklist |      |
| Elenco dei                         | tipi relatore da inserire per la tesi.                                                                                                    |                                                |         |           |      |
| Tipo relato                        | re                                                                                                    | Azioni                                         |         |           |      |
| Primo relato                       | re                                                                                                    | Inserisci                                      |         |           |      |
| Primo corre                        | latore                                                                                                    | Inserisci                                      |         |           |      |
| Nessun     Nessun                  | dato da visualizzare<br>relatore associato alla tesi.                                                                                                    |                                                |         |           |      |
| Indietro                           |                                                                                                    |                                                |         |           |      |

#### Effettua la ricerca inserendo il cognome o parte di esso.

| UNIVERSITÀ DI PARMA                                                                                                    | Servizi online 🛛 🚎                                                          |
|----------------------------------------------------------------------------------------------------|-----------------------------------------------------------------------------|
| Ricerca relatore Inserire i dati per cercare il relatore della tesi: Inserire il cognome o alcuni caratteri dello stesso e procedere con il pulsante 'Avanti' per effettuare la ricerca. Ricerca relatore Cognome Indietro Avanti | ↓       Legenda         ★       Dato obbligatorio         ♪       Checklist |

| M62 - Revisione 1.2 | Area Dirigenziale Sistemi Informativi | Pagina 8 di 14 |
|---------------------|---------------------------------------|----------------|
|---------------------|---------------------------------------|----------------|

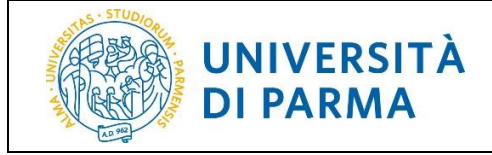

| UNIVERSITÀ DI PARMA                                                                                                    |                                                     | 7                                              | Serv    | izi online | MENU |
|----------------------------------------------------------------------------------------------------|-----------------------------------------------------|------------------------------------------------|---------|------------|------|
| [] << 1 2 3 4 C >                                                                                                    |                                                     |                                                |         |            |      |
| Elenco relatori/coordinatori e correlatori                                                                                                    |                                                     |                                                |         | Legenda    |      |
| In questa pagina è possibile inserire/verificare il relatore/coordinatore (obbligatorio<br>Il relatore deve essere scelto obbligatoriamente tra i docenti, l'eventuale correlatore | ) e l'eventuale correlat<br>e può essere scelto anc | ore per la tesi.<br>he tra i soggetti esterni. |         | Checklist  |      |
| Elenco dei tipi relatore da inserire per la tesi.                                                                                                    |                                                     |                                                |         |            |      |
| Tipo relatore                                                                                                    |                                                     | Azioni                                         |         |            |      |
| Primo correlatore                                                                                                    |                                                     | Inserisci                                      |         |            |      |
| Elenco dei relatori associati alla tesi.                                                                                                    |                                                     |                                                |         |            |      |
| Relatore                                                                                                    | Tipo relatore                                       |                                                | Azioni  |            |      |
| MONTEPARA ANTONIO                                                                                                    | Primo relatore                                      |                                                | Elimina |            |      |
| Indietro                                                                                                    |                                                     |                                                |         |            |      |

#### Nella pagina Conferma tesi, verifica i dati inseriti.

| UNIVERSIT                                                                                                    | À DI PARM        | ARR                     | 34                  |                               | Servizi online           | MENU |
|----------------------------------------------------------------------------------------------------|------------------|-------------------------|---------------------|-------------------------------|--------------------------|------|
| A C 1     A     A | 1 >>             |                         |                     |                               |                          |      |
| Conferma tesi                                                                                                    |                  |                         |                     |                               |                          |      |
| Controllare le informazioni inserite rigi                                                                                                    | uardo alla tesi. |                         |                     |                               |                          |      |
| Studente                                                                                                    |                  |                         |                     |                               |                          |      |
| Nome                                                                                                    |                  |                         | NOME                |                               |                          | _    |
| Cognome                                                                                                    |                  |                         | COGNOME             |                               |                          |      |
| Matricola                                                                                                    |                  |                         | COGNOME             |                               |                          |      |
| Corso di studio                                                                                                    |                  |                         | INGEGNERIA INFORMAT | ICA, ELETTRONICA E DELLE TELE |                          |      |
| Percorso di studio                                                                                                    |                  |                         | INGEGNERIA INFORMAT | ICA                           |                          |      |
| Ordinamento                                                                                                    |                  |                         | INGEGNERIA INFORMAT | ICA, ELETTRONICA E DELLE TELE | COMUNICAZIONI            |      |
| Informazioni Tesi                                                                                                    |                  |                         |                     |                               |                          |      |
| Tipo della tesi                                                                                                    |                  |                         | Tesi Compilativa    |                               |                          |      |
| Titolo della tesi                                                                                                    |                  |                         | Titolo della tesi   |                               |                          |      |
| Titolo della tesi in inglese                                                                                                    |                  |                         | Thesis title        |                               |                          |      |
| Lingua della tesi                                                                                                    |                  |                         | ITALIANO            |                               |                          |      |
| Elenco dei relatori associati alla                                                                                                    | tesi.            |                         |                     |                               |                          |      |
| Relatore                                                                                                    | Tipo relatore    | Dipartimento            |                     | Ruolo                         | Docente/Soggetto esterno |      |
| MONTEPARA ANTONIO                                                                                                    | Primo relatore   | Dipartimento di Ingegne | ria e Architettura  | Professore Ordinario          | Docente                  |      |
| Indietro Avanti                                                                                                    |                  |                         |                     |                               |                          |      |

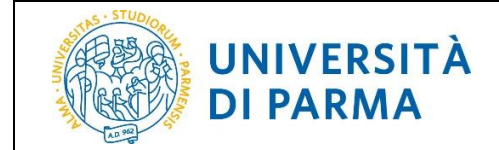

Se desideri ricevere la pergamena di laurea, alza il flag sulla voce *'Richiedo di ricevere la pergamena'* e seleziona il recapito (Indirizzo di residenza oppure Altro). Se richiedi la pergamena dovrai poi accedere alla pagina web Pagamenti per effettuare il pagamento dei relativi contributi.

Se sei iscritto a un corso di Dottorato, la richiesta di pergamenta è obbligatoria.

| ervizi online 🛛 🗮                                      |
|--------------------------------------------------------|
|                                                        |
| <ul> <li>Legenda</li> <li>Dato obbligatorio</li> </ul> |
| are i 🗾 Checklist                                      |
|                                                        |
|                                                        |
|                                                        |
|                                                        |
|                                                        |
|                                                        |
|                                                        |
|                                                        |
|                                                        |

Se l'indirizzo è quello di residenza già presente in Esse3 devi solo alzare il flag.

|                  | UNIVER                                              | ISITÀ DI PARMA                                                                                                    | Servizi    | i online            | MENU |
|------------------|-----------------------------------------------------|----------------------------------------------------------------------------------------------------|------------|---------------------|------|
|                  | < 3 C 1                                             | D 1 >>                                                                                                    |            |                     |      |
| Ric              | hiesta nergamen:                                    |                                                                                                    |            | 🐺 Legenda           |      |
| TRIC             | niesta perganiena                                   | A                                                                                                    |            | 🖈 Dato obbligatorio |      |
| Si ric<br>dati i | orda che la richiesta della<br>elativi al recapito. | pergamena è obbligatoria per i soli Corsi di Dottorato. Nel caso la si volesse ricevere, alzare il flag su 'Richiedo di ricevere la pergamena' e | indicare i | Decklist            |      |
| S                | udente                                              |                                                                                                    |            |                     |      |
| No               | me                                                  | NOME                                                                                                    |            |                     |      |
| Co               | gnome                                               | COGNOME                                                                                                    |            |                     |      |
| Ma               | tricola                                             |                                                                                                    |            |                     |      |
| Re               | capito pergamena                                    |                                                                                                    |            |                     |      |
| Ē                | Richiedo di ricevere la p                           | ergamena                                                                                                    |            |                     |      |
|                  |                                                     |                                                                                                    |            |                     |      |
|                  | Recapito pergamena                                  | Indirizzo di residenza                                                                                                    |            |                     |      |
|                  |                                                     | O Altro                                                                                                    |            |                     |      |
| Ind              | ietro Avanti                                        |                                                                                                    |            |                     |      |

|--|

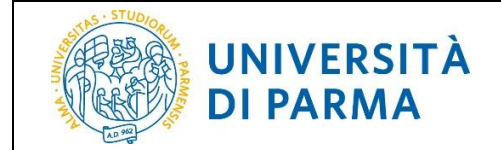

Se l'indirizzo a cui vuoi che venga inviata la pergamena è diverso da quello di residenza inserito in Esse3, alza il flag su altro e inserisci il relativo dettaglio.

| Pichiesta pergamen:          | 2                                                                                                    | 🐺 Legenda |  |  |  |  |
|------------------------------|----------------------------------------------------------------------------------------------------|-----------|--|--|--|--|
| Richlesta perganiena         | \star Dato obbligatorio                                                                                                    |           |  |  |  |  |
| i dati relativi al recapito. | si ricorda che la richiesta della pergamena è obbligatoria per i soli Corsi di Dottorato. Nel caso la si volesse ricevere, alzare il flag su 'Richiedo di ricevere la pergamena' e indicare<br>i dati relativi al recapito.                                                                                                    |           |  |  |  |  |
| Studente                     |                                                                                                    |           |  |  |  |  |
| Nome                         | NOME                                                                                                    |           |  |  |  |  |
| Cognome                      | COGNOME                                                                                                    |           |  |  |  |  |
| Matricola                    |                                                                                                    |           |  |  |  |  |
| Recapito pergamena           |                                                                                                    |           |  |  |  |  |
| Richiedo di ricevere la p    | ergamena                                                                                                    |           |  |  |  |  |
|                              |                                                                                                    |           |  |  |  |  |
| Recapito pergamena           | 🔿 Indirizzo di residenza                                                                                                    |           |  |  |  |  |
|                              | Altro     Altro     Altro |           |  |  |  |  |
| Specificare il recapito      | Scala A - 1º piano                                                                                                    |           |  |  |  |  |
|                              | (testo libero non obbligatorio)                                                                                                    |           |  |  |  |  |
| Nazione*                     | ITALIA                                                                                                    |           |  |  |  |  |
| Provincia                    | Parma 🗸                                                                                                    |           |  |  |  |  |
| Comune*                      | Parma                                                                                                    |           |  |  |  |  |
| Cap*                         | 43125                                                                                                    |           |  |  |  |  |
| Indirizzo*                   | Via Mazzini, 5                                                                                                    |           |  |  |  |  |
| Numero civico*               | 13                                                                                                    |           |  |  |  |  |
| Indietro Avanti              |                                                                                                    |           |  |  |  |  |

Nella pagina **Allegati conseguimento titolo**, inserisci gli allegati richiesti cliccando *'Inserisci Allegato'*. Gli allegati indicati con il pallino rosso sono obbligatori mentre quelli indicati con il pallino giallo sono facoltativi.

| Allegati conseguimen                                                                                                    | to titolo             |                   |                |                       |                                      |                    | The second a                                              |
|----------------------------------------------------------------------------------------------------|-----------------------|-------------------|----------------|-----------------------|--------------------------------------|--------------------|-----------------------------------------------------------|
| Caricamento di documenti utili alla domanda conseguimento titolo.                                                                                                |                       |                   |                |                       |                                      |                    | Checklist                                                 |
| er i corsi di studio in Giurisprudenza e lauree ad indirizzo umanistico allegare il modulo <u>A50 (autorizzazione alla presentazione della tesi di laurea</u> ): |                       |                   |                |                       |                                      |                    | <ul> <li>Upload Allegati</li> <li>effettuato</li> </ul>   |
| er il corso di studio in Farmacia<br>Lista allegati                                                                                                    | allegare il m         | iodulo <u>A50</u> | -F (autorizza  | zione alla presentazi | one della tesi di laurea specifico). |                    | <ul> <li>Upload Allegati</li> <li>obbligatorio</li> </ul> |
|                                                                                                    | 1                     |                   |                |                       |                                      |                    | e Upload Allegati non<br>obbligatorio                     |
| Tipologia di allegato                                                                                                    | N.<br>Allegati<br>Max | Stato             | N.<br>Allegati | Titolo                | Descrizione                          | Azioni             | Modifica                                                  |
| Modulo di comportamento<br>(A44)                                                                                                    | 1                     | e                 | 0              |                       |                                      | inserisci Allegato | Elimina     Informazione                                  |
| Tipologia di allegato                                                                                                    | N.<br>Allegati<br>Max | Stato             | N.<br>Allegati | Titolo                | Descrizione                          | Azioni             |                                                           |
| Modulo present. (A50/A50F)                                                                                                    | 1                     | •                 | 0              |                       |                                      | Inserisci Allegato |                                                           |
| Tipologia di allegato                                                                                                    | N.<br>Allegati<br>Max | Stato             | N.<br>Allegati | Titolo                | Descrizione                          | Azioni             |                                                           |
| Allegato generico                                                                                                    | 5                     | 0                 | 0              |                       |                                      | Inserisci Allegato |                                                           |
| Indietro Avanti                                                                                                    | 1                     |                   |                | 1                     | 1.<br>                               | Г                  |                                                           |

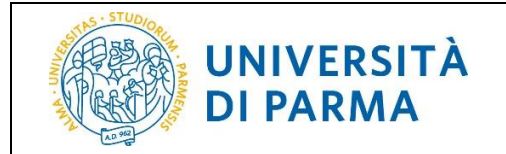

Gli allegati, una volta inseriti, saranno indicati dal pallino verde.

| llegati conseguimen                                                 | to titolo                                               |                  |                |                                  |                               |                    | 🐺 Legenda                                                |
|---------------------------------------------------------------------|---------------------------------------------------------|------------------|----------------|----------------------------------|-------------------------------|--------------------|----------------------------------------------------------|
|                                                                     |                                                         |                  |                |                                  |                               |                    | Checklist                                                |
| ricamento di documenti utili a<br>r i corsi di studio in Giurisprue | <ul> <li>Upload Allegati</li> <li>effettuato</li> </ul> |                  |                |                                  |                               |                    |                                                          |
| r il corso di studio in Farmacia                                    | a allegare il m                                         | odulo <u>A50</u> | -F (autorizza  | zione alla presentazione della t | esi di laurea specifico).     |                    | Opload Allegati                                          |
| Lista allegati                                                      |                                                         |                  |                |                                  |                               |                    | obbligatorio                                             |
|                                                                     | 1                                                       |                  |                |                                  |                               |                    | <ul> <li>Upload Allegati non<br/>obbligatorio</li> </ul> |
| Tipologia di allegato                                               | N.<br>Allegati<br>Max                                   | Stato            | N.<br>Allegati | Titolo                           | Descrizione                   | Azioni             | Modifica                                                 |
| Modulo di comportamento                                             | 1                                                       |                  | 1              |                                  | Descrizione                   | Parotit            | Elimina                                                  |
| (A44)                                                               |                                                         | 1 ×              |                |                                  |                               |                    | Informazione                                             |
|                                                                     |                                                         |                  |                | Modulo di comportamento<br>(A44) | Modulo di comportamento (A44) | <u> </u>           |                                                          |
| Tipologia di allegato                                               | N.<br>Allegati<br>Max                                   | Stato            | N.<br>Allegati | Titolo                           | Descrizione                   | Azioni             |                                                          |
| Modulo present. (A50/A50F)                                          | 1                                                       |                  | 0              |                                  |                               | Inserisci Allegato |                                                          |
| Tipologia di allegato                                               | N.<br>Allegati<br>Max                                   | Stato            | N.<br>Allegati | Titolo                           | Descrizione                   | Azioni             |                                                          |
| Allegato generico                                                   | 5                                                       | 0                | 0              |                                  |                               | Inserisci Allegato |                                                          |
| Indietro Avanti                                                     |                                                         |                  |                |                                  |                               |                    |                                                          |

In **Conferma conseguimento titolo** verifica i dati inseriti e, se corretti, clicca '*Completa domanda conseguimento titolo*' per completare la domanda.

**ATTENZIONE!** Una volta completata la domanda, non potrai più modificarne i dati in autonomia ma dovrai rivolgerti alla segreteria di pertinenza. Potrai invece aggiungere/modificare gli allegati facoltativi, fino a quando la domanda non verrà confermata dall'ufficio preposto.

| WNIVERSITÀ DI PARMA                                                                                                    | Servizi online 🚍                                                                                                    |
|----------------------------------------------------------------------------------------------------|----------------------------------------------------------------------------------------------------|
| 🔯 « 1 E 1 F 1                                                                                                    |                                                                                                    |
| Conferma conseguimento titolo                                                                                                    |                                                                                                    |
| Verificare i dati inseriti per il conseguimento titolo.                                                                                                    |                                                                                                    |
| ATTENZIONE!                                                                                                    |                                                                                                    |
| Una volta completata la domanda di conseguimento titolo, non sarà più possibile modificarne i da<br>dottorati, master, scuole di specializzazione). Sarà invece sempre possibile aggiungere/modificare | ti on line in autonomia, ma sarà necessario rivolgersi all'ufficio di competenza (segreteria studenti,<br>gli allegati alla domanda. |
|                                                                                                    |                                                                                                    |
| Nome                                                                                                    | NOME                                                                                                    |
| Cognome                                                                                                    | COGNOME                                                                                                    |
| Matricola                                                                                                    |                                                                                                    |
| Corso di studio                                                                                                    | INGEGNERIA INFORMATICA, ELETTRONICA E DELLE TELECOMUNICAZIONI                                                                        |
| Sessione/appello                                                                                                    |                                                                                                    |
| Anno accademico                                                                                                    | 2019/2020                                                                                                    |
| Sessione                                                                                                    | Sessione di laurea di Ottobre                                                                                                    |
| Data inizio sessione                                                                                                    | 31/07/2020                                                                                                    |
| Data fine sessione                                                                                                    | 14/10/2020                                                                                                    |
| Data appello                                                                                                    | 12/10/2020                                                                                                    |
| Appello                                                                                                    | Appello del 12/10/2020                                                                                                    |
| Dettaglio appello                                                                                                    | <u>Vai al dettaglio appello</u>                                                                                                    |

| M62 - Revisione 1.2 | Area Dirigenziale Sistemi Informativi | Pagina 12 di 14 |
|---------------------|---------------------------------------|-----------------|
|                     |                                       |                 |

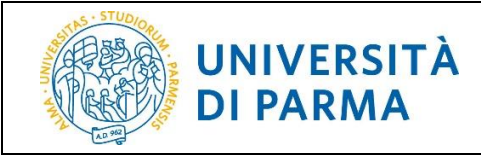

| Informazioni Tesi                              |                  |                                                             |  |  |  |
|------------------------------------------------|------------------|-------------------------------------------------------------|--|--|--|
| Tipo della tesi                                | Tesi Compilati   | iva                                                         |  |  |  |
| Titolo della tesi                              | Titolo della tes | Titolo della tesi                                           |  |  |  |
| Titolo della tesi in inglese                   | Thesis title     | Thesis title                                                |  |  |  |
| Lingua della tesi                              | ITALIANO         |                                                             |  |  |  |
| Elenco dei relatori associati alla tesi.       | Tino relatore    | Darente/Saggetta esterna                                    |  |  |  |
| MONTEPARA ANTONIO                              | Primo relatore   | Docente                                                     |  |  |  |
| Conferma Informazioni aggiuntive               |                  |                                                             |  |  |  |
| Recapito pergamena: Residenza/Altro            | Altro            | Altro                                                       |  |  |  |
| Indirizzo recapito della pergamena             | Scala A - 1º pia | Scala A - 1° piano, ITALIA, Parma, Via Mazzini, 5 13, 43125 |  |  |  |
| Indietro Completa domanda conseguimento titolo |                  |                                                             |  |  |  |

Nella pagina successiva, ti chiediamo di valutare la procedura effettuata in precedenza.

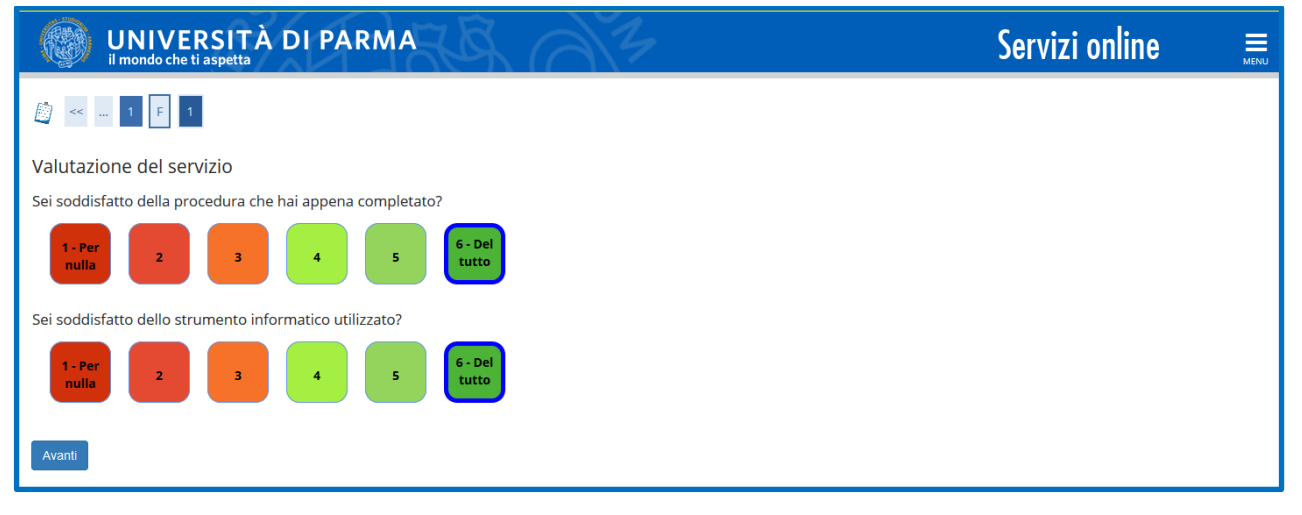

| M62 - Revisione 1.2 | Area Dirigenziale Sistemi Informativi | Pagina 13 di 14 |
|---------------------|---------------------------------------|-----------------|
|                     |                                       | 0               |

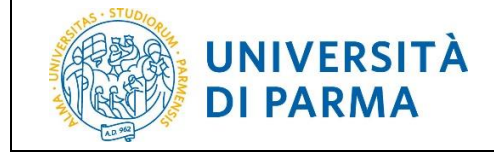

Al termine della procedura, ti verrà mostrata una pagina di Riepilogo domanda conseguimento titolo.

Il sistema in automatico invierà una mail di conferma presentazione domanda al tuo indirizzo mail istituzionale.

| UNIVERSITÀ DI PARMA                                                                                                    | 1                                                              | Servizi online                          | MENU |
|----------------------------------------------------------------------------------------------------|----------------------------------------------------------------|-----------------------------------------|------|
| <b>希</b> > <u>Conseguimento titolo</u> > Riepilogo domanda di laurea                                                                                                    |                                                                |                                         |      |
| Riepilogo domanda conseguimento titolo                                                                                                    |                                                                |                                         |      |
| La domanda di conseguimento titolo è stata correttamente presentata.<br>Se non si è richiesto il rilascio della pergamena è necessario solo il pagamento di 16 euro, relativo al bolk                                                                                            | virtuale singolo.                                              |                                         |      |
| Alumni e Amici dell'Università di Parma<br>L'Associazione Alumni e Amici dell'Università di Parma nasce per favorire l'Inserimento degli studenti nel<br>l'Università di Parma e i suoi ex-studenti.<br>Per iscriverti clicca qui <u>Alumni e Amici dell'Università di Parma</u> | mondo del lavoro, mantenere e sviluppare i rapporti tra gli Al | umni e stabilire un legame continuo tra |      |
| Studente                                                                                                    |                                                                |                                         |      |
| Nome                                                                                                    | NOME                                                           |                                         | _    |
| Cognome                                                                                                    | COGNOME                                                        |                                         |      |
| Matricola                                                                                                    |                                                                |                                         |      |
| Corso di studio                                                                                                    | INGEGNERIA INFORMATICA, ELETTRONICA E DELLE TELECO             | MUNICAZIONI                             | _    |
| Riepilogo domanda                                                                                                    |                                                                |                                         |      |
| Stato domanda                                                                                                    | Presentata                                                     |                                         |      |
| Anno accademico                                                                                                    | 2019/2020                                                      |                                         |      |
| Sessione                                                                                                    | Sessione di laurea di Ottobre                                  |                                         |      |
| Data appello                                                                                                    | 12/10/2020                                                     |                                         |      |
| Appello                                                                                                    | Appello del 12/10/2020                                         |                                         |      |
| Dettaglio appello                                                                                                    | Vai al dettaglio appello                                       |                                         |      |
| Informazioni Aggiuntive                                                                                                    |                                                                |                                         |      |
| Pergamena richiesta                                                                                                    | Sì                                                             |                                         |      |
| Informazioni Recapiti                                                                                                    |                                                                |                                         |      |
| Tipo indirizzo pergamena                                                                                                    | Altro                                                          |                                         |      |
| Indirizzo recapito della pergamena                                                                                                    | Scala A - 1º piano, ITALIA, Parma, Via Mazzini, 5 13, 43125    |                                         |      |
| Torna alla bacheca Stampa Domanda                                                                                                    |                                                                |                                         |      |

Dopo aver completato la procedura il sistema genera automaticamente il bollettino relativo al bollo virtuale e (<u>se richiesta</u>) quello relativo alla pergamena, visibili nella sezione '**Pagamenti**' della tua pagina personale.

# 4. Supporto

Se incontri difficoltà nel seguire la guida o per richiesta di informazioni puoi inviare una richiesta via mail alla Segreteria Studenti del tuo Corso di Laurea o all'Ufficio Post Laurea del tuo Corso di iscrizione indicando nome, cognome, codice fiscale e una descrizione del problema.

Il supporto è attivo dal lunedì al venerdì (orario d'ufficio).

| M62 - Revisione 1.2 | Area Dirigenziale Sistemi Informativi | Pagina 14 di 14 |
|---------------------|---------------------------------------|-----------------|